# Welcome to FACTS!

#### Step 1: Open your internet browser

- iPhone/Apple device Use Safari
- Android device Use Chrome

#### Step 2: Go to the FACTS website

- Smartphone or Tablet: maryland.fisheryfacts.com/mobile
- Computer, Laptop or Tablet: maryland.fisheryfacts.com

## Step 3: Log in to FACTS

- Your Username is your DNRid
- Your default Password is password
- Choose a new password that is at least 8 characters long
- A password retrieval question and answer is preset, but you can choose a new one

# Step 4: Request your Program Permit(s)

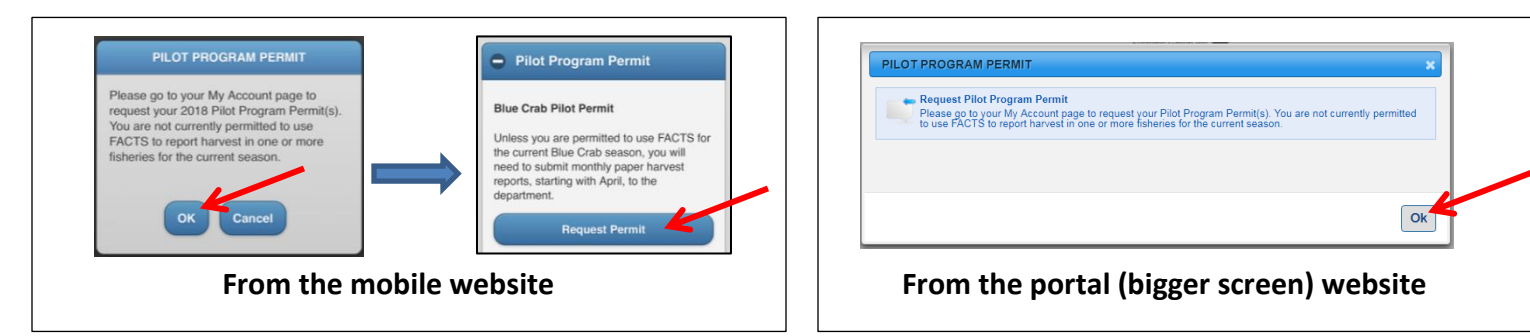

# Step 5: Save FACTS to your phone's home screen

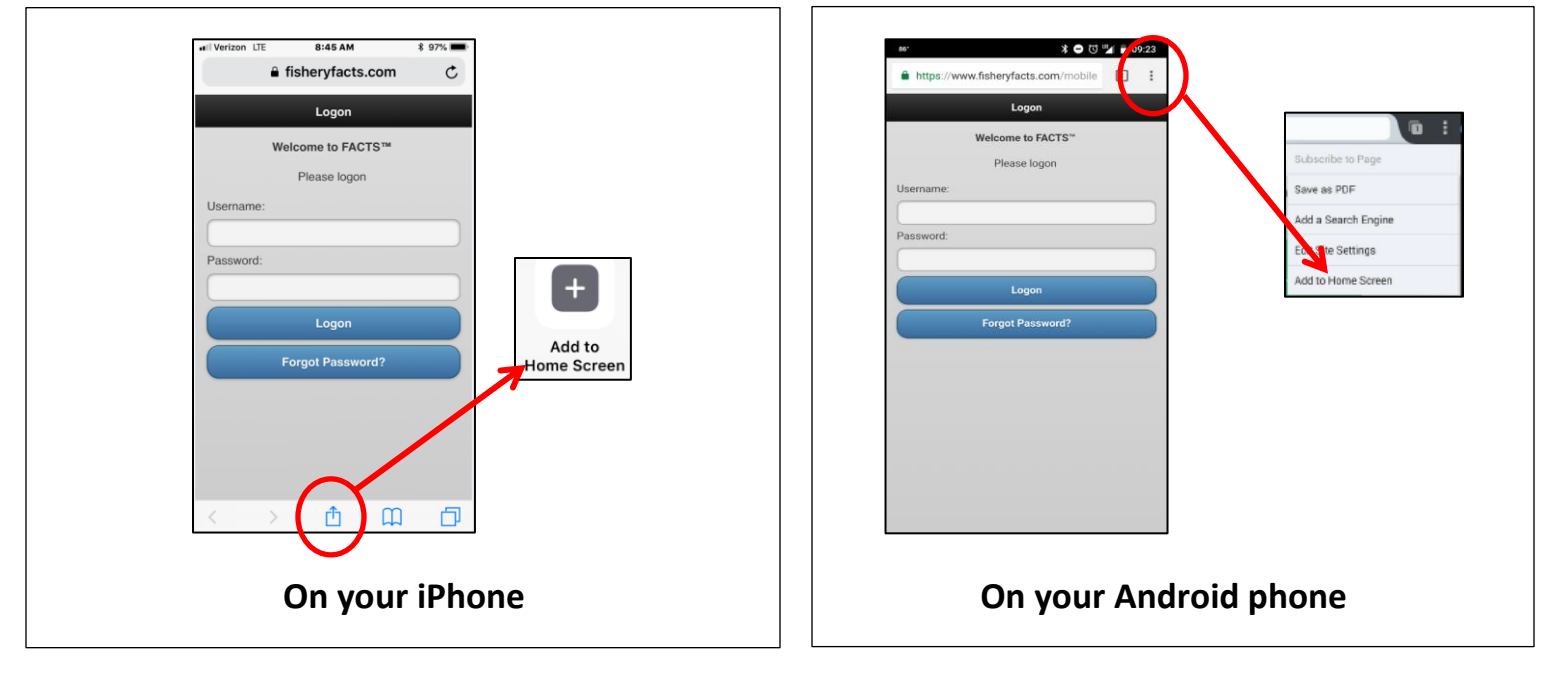

## Step 6: Confirmation that your permit request has been approved

• Make sure your mobile number is saved in your Account Preferences, so that FACTS can text you when your permit is approved.

| our | Phone (land):   | 4102608279                | ! (10 digits with no spaces) |
|-----|-----------------|---------------------------|------------------------------|
|     | Phone (mobile): | 4102608314                | ! (10 digits with no spaces) |
|     | E-mail:         | fisheriesereporting.dnr@r | ]!                           |

Save in your phone's contacts: 24 Hour Helpline: 1-877-979-1820 Call Center Operators: 1-855-390-2722

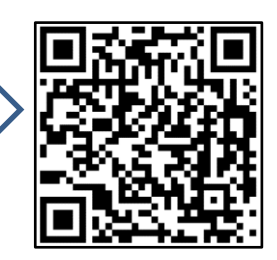